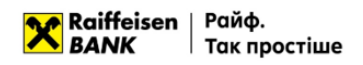

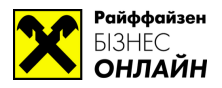

## Дистанційна заміна ключа у системі «Райффайзен Бізнес Онлайн»

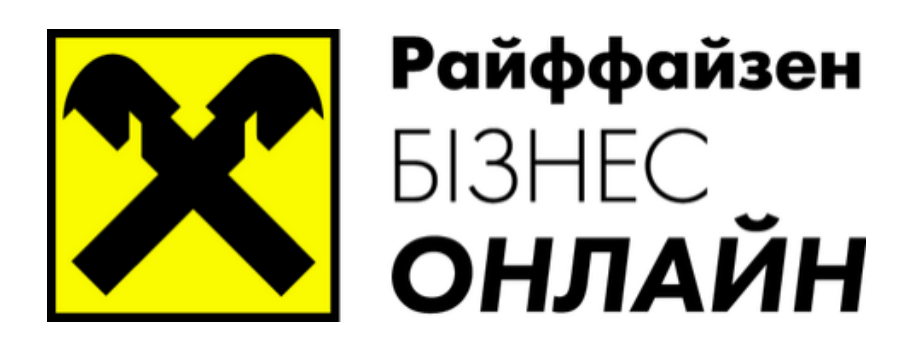

<u>www.raiffeisen.ua</u> <u>clientbank.support@raiffeisen.ua</u> 01011, Україна, м. Київ, вул. Генерала Алмазова, 4а

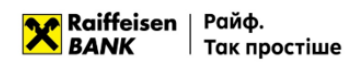

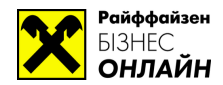

Для проведення операції дистанційної заміни ключа необхідно зайти в систему «Райффайзен Бізнес Онлайн», використовуючи активний ключ. Для переходу можливості заміни ключа необхідно натиснути на посилання з назвою підприємства, що знаходиться у

| Тест "КРД"   |  |
|--------------|--|
| Відділ п. К. |  |
|              |  |

правому верхньому куті вікна системи

Після натискання буде відображено сторінку з інформацією про підприємство, де будуть три вкладки «Мої реквізити», «Ключі», «Ліміти».

| мої реквізити   ключі   ліміти |        |               |
|--------------------------------|--------|---------------|
| 6707.0V                        |        |               |
| ЕДНОУ                          |        | внутрішній ІD |
| 04937956                       |        | 18791         |
| Найменування українською мовою |        |               |
| Тест "КРД"                     |        |               |
| Адреса українською мовою       |        |               |
| м. Київ, вул. Прорізна, б      |        |               |
| Найменування англійською мовою |        |               |
| krd                            |        |               |
| Адреса англійською мовою       |        |               |
| kiev                           |        |               |
| Телефон                        | E-mail |               |
| 235-86-23                      |        |               |

Необхідно перейти на вкладку «Ключі», де буде відображено всі ключі підписанта, яким було здійснено вхід в систему.

| MO                                                                                                    | РЕКВІЗИТИ КЛЮЧІ               | ЛІМІТИ           |               |             |            |           |           |  |
|----------------------------------------------------------------------------------------------------|-------------------------------|------------------|---------------|-------------|------------|-----------|-----------|--|
| За допомогою кнопки "Замінити ключ ЕШП дистанційно" Ви можете виконати заміну ключа, яким було здійснено вхід до системи. При цьому Ваш поточний ключ буде заблокований, а новому ключу будуть автоматично надані всі права і реквізити<br>поточного ключа.<br>Увага! Перед проведенням дистанційної заміни ключа переконайтеся, що серед Ваших документів немає таких, які підписані обраним для заміни ключем і ще не оброблені Банком. |                               |                  |               |             |            |           |           |  |
|                                                                                                    |                               |                  |               |             |            |           |           |  |
|                                                                                                    | ID КЛЮЧА                      | ЗАКІНЧЕННЯ ДІЇ 🔺 | ГРУПА ПІДПИСУ | CTATYC      | MAKC. CYMA |           |           |  |
|                                                                                                    | 148101*******6251             | 06.12.2017       | 2             | Активний    |            |           |           |  |
|                                                                                                    | 148293 * * * * * * * * * 0737 | 28.12.2017       | 2             | Новий       |            |           |           |  |
|                                                                                                    | Для                           | проходження      | дистанційної  | зміни ключа | необхідно  | натиснути | на кнопку |  |

Замінити ключ ецп дистанційно

. що знаходиться на цій же сторінці зверху екрану. Буде відображено сторінку, де необхідно заповнити інформацію про ключ ЕЦП та сховище ключа.

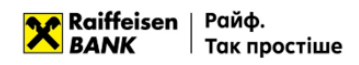

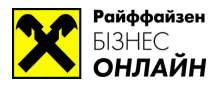

| Реєстрація нового ключа                                                                                                    |
|----------------------------------------------------------------------------------------------------|
| мій ключ активний, але термін його дії завершується                                                                                                    |
|                                                                                                    |
|                                                                                                    |
| Власник ключа                                                                                                    |
| ПБ                                                                                                    |
| Відділ підтримки Клієнт-Банк                                                                                                    |
| Посада в організації                                                                                                    |
| 2 тест КРД                                                                                                    |
|                                                                                                    |
| Сховище для нового ключа                                                                                                    |
| Тип сховища                                                                                                    |
| Файл на диску 👻                                                                                                    |
| Файл з ключами ЕЦП                                                                                                    |
| Вибрати                                                                                                    |
| Найменування ключа                                                                                                    |
|                                                                                                    |
| Пароль                                                                                                    |
|                                                                                                    |
| Пароль ще раз                                                                                                    |
|                                                                                                    |
| Увага! Перед тим, як натиснути кнопку "Створити ключ ЕЦП", перевірте коректність<br>введених даних. Створення ключа ЕЦП є завершальним етапом реєстрації, після<br>чого всі введені дані будуть відправлені в банк без можливості зміни. |
| Я дозволяю обробку моїх персональних даних                                                                                                    |
| СТВОРИТИ КЛЮЧ ЕЦП                                                                                                    |

Блок Власник ключа буде заповнено автоматично даними з існуючого ключа ЕЦП, який планується замінити.

Необхідно обрати сховище для нового файлу-ключа (за замовчуванням обрано «Файл на диску»). Якщо ключа необхідно створити на USB-токен, необхідно обрати «Апаратний пристрій».

| ип сховища                          |   |
|-------------------------------------|---|
| Файл на диску                       | ^ |
| Апаратний пристрій<br>Файл на диску | ~ |
|                                     |   |

Обираєте папку, де буде збережено новий файл з ключем, у разі обирання в попередньому пункті «Файл на диску». Для цього необхідно натиснути на кнопку «Вибрати» і у вікні, що відкриється обрати папку, де буде створено файл-сховище.

Файл з ключами ЕЦП

В поле «Найменування ключа» необхідно прописати назву ключа у файлі. Написати є можливість будь-яку назву, але для зручності пошуку необхідного ключа, у разі збереження більш ніж одного ключа у файлі-сховищі, рекомендовано писати прізвище власника ключа, або його посаду.

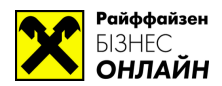

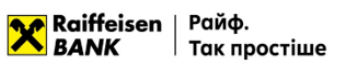

**УВАГА!** Якщо у файлі-сховищі знаходиться більше, ніж один ключ — **ЗАБОРОНЕНО** надавати різним ключам одне і те ж саме найменування, тому що ключі будуть перезаписані один поверх другого, і обидва ключі будуть пошкоджені.

В поле «Пароль» та «Пароль ще раз» необхідно ввести пароль до ключа, при цьому пароль має містити мінімум 8 символів, хоча б одну літеру у верхньому та одну літеру у нижньому регістрі, одну цифру та службовий символ (наприклад +, -, «, № та ін.).

Після введення необхідної інформації, перевірте її на коректність. Якщо все вірно – перевірте, щоб біло відмічено пункт я дозволяю обробку моїх персональних даних та натиснути на

СТВОРИТИ КЛЮЧ ЕЦП

Після натискання система заблокує ключ ЕЦП, яким було здійснено вхід в систему та активує новий ключ. Про що буде відображено сповіщення на екрані.

| YBAFA!                                                                                                    | × |
|----------------------------------------------------------------------------------------------------|---|
| Процес дистанційної заміни ключа завершено. Для продовження<br>роботи Вам необхідно повторно увійти в систему з новим ключем. |   |
| ЗАКРИТИ                                                                                                    |   |

Необхідно закрити це вікно та здійснити вхід в систему з новим ключем ЕЦП, який було щойно створено.

Успішної Вам роботи. 3 повагою, Райффайзен Банк. 0 (800) 505-770, <u>clientbank.support@raiffeisen.ua</u>